## Szyfrowanie dokumentów wysyłanych pocztą elektroniczną - instrukcja szyfrowania pliku/katalogu programem 7 Zip

a) Należy kliknąć prawym przyciskiem myszy na plik lub katalog i wybrać opcję 7-zip -> Dodaj do archiwum. Przykład na poniższym rysunku:

| Otwórz                                           |   |                                             |
|--------------------------------------------------|---|---------------------------------------------|
| Edytuj                                           |   |                                             |
| Nowy                                             |   |                                             |
| Drukuj                                           |   |                                             |
| Udostępnij przez Skype'a                         |   |                                             |
| 7-Zip                                            | > | Otwórz archiwum                             |
| CRC SHA                                          | > | Otwórz archiwum                             |
| Edit with Notepad++                              |   | Wypakuj pliki                               |
| Skanuj za pomocą programu ESET Endpoint Security |   | Wypakuj tutaj                               |
| Opcje zaawansowane                               | > | Wypakuj do "pismo\"                         |
| Udostępnij<br>Otwórz za pomocą                   |   | lestuj archivum                             |
|                                                  |   | Skompresul i wyflii e-mailem                |
| Udziel dostępu do                                | > | Dodai do "pismo.7z"                         |
| Przywróć poprzednie wersje                       |   | Skompresuj do "pismo.7z" i wyślij e-mailem  |
| Wyślij do                                        | > | Dodaj do "pismo.zip"                        |
| Wytnij                                           |   | Skompresuj do "pismo.zip" i wyślij e-mailem |
| Коріиј                                           |   |                                             |
| Utwórz skrót                                     |   |                                             |
| Usuń                                             |   |                                             |
|                                                  |   |                                             |

b) Następnie w okienku "Dodaj do archiwum" w polu "Wprowadź hasło:" wpisujemy hasło, którym chcemy zaszyfrować plik lub katalog. W polu "Wprowadź ponownie hasło:" ponownie wpisujemy hasło w celu weryfikacji poprawności wpisanego hasła. Przykład na poniższym rysunku:

| Dodaj do archiwum               |          |         |                              |              |                   | $\times$ |  |  |
|---------------------------------|----------|---------|------------------------------|--------------|-------------------|----------|--|--|
| Archiwum: C:\Users\             |          |         |                              |              | ~                 |          |  |  |
| Format archiwum:                | 7z       | $\sim$  | Tryb aktualizacji:           | Doda         | ij i zamień pliki | ~        |  |  |
| Stopień kompresji:              | Normalna | $\sim$  | Tryb ścieżek:                | Wzgle        | ędne ścieżki      | ~        |  |  |
| Metoda kompresji:               | LZMA2    | $\sim$  | Opcje                        |              |                   |          |  |  |
| Rozmiar słownika:               | 16 MB    | ~       | Vtwórz archiwum SFX          |              |                   |          |  |  |
| Rozmiar słowa:                  | 32       | ~       | Usuń pliki po skompresowaniu |              |                   |          |  |  |
| Rozmiar bloku ciągłego:         | 2 GB     | $\sim$  | Szyfrowanie                  |              |                   |          |  |  |
| Liczba wątków:                  | 8 ~      | / 8     | Wprowadź hasło:              |              |                   |          |  |  |
| Użycie pamięci dla kompresji:   |          | 1376 MB | Wprowadź pon                 | ownie hasło: |                   |          |  |  |
| Użycie pamięci dla dekompresji: |          | 18 MB   |                              |              |                   |          |  |  |
| Rozmiar woluminów (bajty):      |          |         | Pokaż hasło                  | D            |                   |          |  |  |
| Parametry:                      |          |         | Metoda szyfrov               | vania:       | AES-256           | ~        |  |  |
|                                 |          |         | Zaszyfruj na                 | azwy plików  |                   |          |  |  |
|                                 |          |         |                              |              |                   |          |  |  |
|                                 |          |         |                              |              |                   |          |  |  |
|                                 |          |         |                              |              |                   |          |  |  |
|                                 |          |         | OK Anuluj Pomoo              |              |                   |          |  |  |

c) W wyniku szyfrowania otrzymujemy plik o rozszerzeniu .7z, który można bezpiecznie przesłać e-mailem jak normalny załącznik.

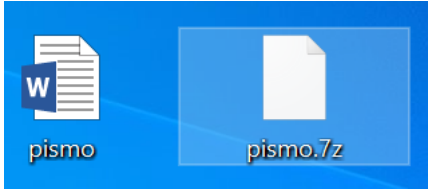